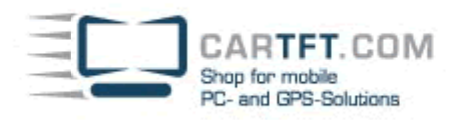

# InDash-CarPC V2 (Revision Januar 2007)

## **Minimum BIOS Settings:**

1.) Load Fail-Safe Defaults

- 2.) Unter "Advanced BIOS..." : First Boot Device auf HDD0
- 3.) Unter "Advanced Chipset..." : Select Display Device auf "CRT" (gilt für alle VIA ITX Systeme)
- 4.) Unter "Integrated..." : USB Keyboard Support auf "Enabled"

#### Installation: Fernbedienung des InDash V2 CarPC: (Front LCD Anzeigeprogramm ist mit dabei)

Die Software für die Fernbedienung, sowie der LCD Anzeige am Frontpanel befindet sich auf unserer CarTFT.com CD. Öffnen Sie dazu die CD nicht per Autorun-Funktion sondern im Explorer:

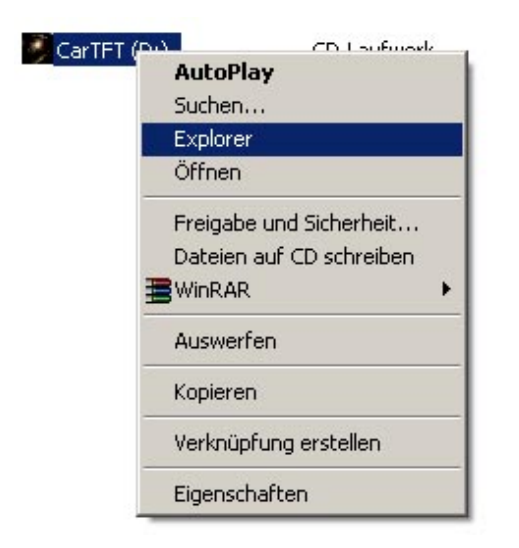

Wählen Sie dann den Ordner "InDash PC" aus und anschließend "Setup". Dort führen Sie die imonsetup.exe aus:

| Adresse 🛅 D:\InDash-CarPC\IR_Remo                                                                                                    | ote_Driver                                                                                                    |                                                                     |
|----------------------------------------------------------------------------------------------------|----------------------------------------------------------------------------------------------------|---------------------------------------------------------------------|
| Ordner ×                                                                                                    | Name                                                                                                    | Größe                                                               |
| Ordner ×                                                                                                    | Name<br>Momentan auf der CD vo<br>driver<br>driver_x64<br>lang<br>Setup<br>autorun.inf<br>iMon.ico<br>iMon.ico<br>iMon.pad.cat<br>iMON_PAD.inf<br>iMON_BAD.car | Größe<br>rhandene Dateien<br>1 KB<br>19 KB<br>8 KB<br>2 KB<br>19 KB |
| IR Remote Driver     IR Remote Driver     IR R | MON_PAD.sys<br>MON_SS.inf<br>MON_SS.sys<br>MON_VFD.inf<br>mimon_VED.sys                                                                                        | 18 KB<br>2 KB<br>25 KB<br>2 KB<br>23 KB<br>316 KB                   |

CARTFT.COM Shop for mobile PC- and GPS-Solutions

Die nun folgenden Installationsschritte finden Sie hier Bild für Bild dargestellt:

| 🗳 iMON Einstellungs-Manager 🛛 🔀                                                                                                    |
|----------------------------------------------------------------------------------------------------|
| Vielen Dank, dass Sie iMON erworben haben.<br>Sie können iMON-Manager jetzt installieren.<br>Bevor Sie mit der Installation beginnen, lesen Sie bitte die Hilfedatei.<br>Bitte auf den [Einstellung starten] Button klicken, um die Installation<br>fortzusetzen.<br>oder klicken Sie auf den [iMON & iMEDIAN Benutzerhandbuch] Button, um die<br>Hilfedatei anzusehen.<br>Inhalt nicht gelesen<br>Inhalt nicht gelesen<br>Installationshilfe                                                                                                    |
| Wählen Sie eine Setup-Sprache aus       Image: Comparison of the second second se |
| iMON Finstellungs-Manager                                                                                                    |
| WON Einstellungs-Manager                                                                                                    |
| < <u>∠</u> urück <u>W</u> eiter > Abbrechen                                                                                                    |

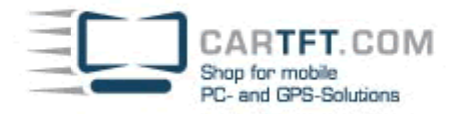

| imori chistettungs-manager                                                                                                    |                                                                                      |                  |
|----------------------------------------------------------------------------------------------------|--------------------------------------------------------------------------------------|------------------|
| Lizenzvereinbarung<br>Bitte lesen Sie die nachfolgende Lizenzver                                                                                                    | einbarung sorgfältig durch.                                                          | N2A              |
| Mit der BILD-NACH-UNTEN Taste können                                                                                                    | Sie den Rest der Vereinbarung s                                                      | ehen.            |
| Copyright (C) 2005 Soundgraph Incorporat<br>Alle Rechte vorbehalten<br>*** Lizenz Vereinbarung ***<br>Diese Lizenz betrifft die registrierte Version<br>von iMON und iMEDIAN.<br>Sie sollten die folgenden Bedingungen ger<br>durchlesen, bevor Sie diese Software ben | ed<br>nau<br>?zen                                                                    |                  |
| Sind Sie mit allen Bedingungen der Lizenzv<br>Wenn Sie 'Nein' auswählen, wird das Setu<br>Ver. 5.00.0928 AutoCAN installieren zu kör<br>InstallShield                                                                                                    | rereinbarung einverstanden?<br>5 beendet. Um iMON/iMEDIAN<br>1nen, müssen Sie dieser | D <u>r</u> ucken |
|                                                                                                    | < Zurück Ja                                                                          | <u>N</u> ein     |
| iMON Einstellungs-Manager                                                                                                    |                                                                                      |                  |
|                                                                                                    |                                                                                      |                  |
| <b>Benutzerinformationen</b><br>Geben Sie bitte Ihre Informationen ein.                                                                                                    |                                                                                      |                  |
| Benutzerinformationen<br>Geben Sie bitte Ihre Informationen ein.<br>Geben Sie Ihren Namen und den Namen IH                                                                                                    | nres Unternehmens ein.                                                               |                  |
| Benutzerinformationen<br>Geben Sie bitte Ihre Informationen ein.<br>Geben Sie Ihren Namen und den Namen Ik                                                                                                    | nres Unternehmens ein.                                                               |                  |
| Benutzerinformationen<br>Geben Sie bitte Ihre Informationen ein.<br>Geben Sie Ihren Namen und den Namen If<br>Benutzername:<br>CarTFT.com                                                                                                    | nres Unternehmens ein.                                                               |                  |
| Benutzerinformationen<br>Geben Sie bitte Ihre Informationen ein.<br>Geben Sie Ihren Namen und den Namen IH<br>Benutzername:<br>CarTFT.com<br>Eirmenname:                                                                                                    | nres Unternehmens ein.                                                               |                  |
| Benutzerinformationen         Geben Sie bitte Ihre Informationen ein.         Geben Sie Ihren Namen und den Namen IH         Benutzername:         CarTFT.com         Eirmenname:         CarTFT.com                                                                   | nres Unternehmens ein.                                                               |                  |
| Benutzerinformationen         Geben Sie bitte Ihre Informationen ein.         Geben Sie Ihren Namen und den Namen IH         Benutzername:         CarTFT.com         Eirmenname:         CarTFT.com                                                                   | nres Unternehmens ein.                                                               |                  |
| Benutzerinformationen         Geben Sie bitte Ihre Informationen ein.         Geben Sie Ihren Namen und den Namen IH         Benutzername:         CarTFT.com         Eirmenname:         CarTFT.com         InstallShield                                             | nres Unternehmens ein.                                                               |                  |

CARTFT.COM Shop for mobile PC- and GPS-Solutions

| on chistettungs-manager                                                                                                    |                                                                        |                                                                                                    |
|----------------------------------------------------------------------------------------------------|------------------------------------------------------------------------|----------------------------------------------------------------------------------------------------|
| Z <b>ielpfad wählen</b><br>Ordner auswählen, in dem die Dateien installie                                                                                                    | ert werden sollen.                                                     | NZX                                                                                                    |
| Setup installiert iMON/iMEDIAN Ver. 5.00.092                                                                                                    | 28 AutoCAN in den fol                                                  | lgenden Ordner.                                                                                                    |
| Klicken Sie auf 'Weiter', um in diesen Ordner z<br>zu installieren, klicken Sie auf 'Durchsuchen' (                                                                                                    | zu installieren. Um in e<br>und wählen Sie einen                       | inen anderen Ordner<br>anderen Ordner.                                                                                                    |
| Zielordner<br>C:\Programme\SOUNDGRAPH                                                                                                    |                                                                        | D <u>u</u> rchsuchen                                                                                                    |
| allShield                                                                                                    |                                                                        |                                                                                                    |
|                                                                                                    |                                                                        | Weiter>                                                                                                    |
| ON Einstellungs-Manager                                                                                                    | < <u>Zurück</u>                                                        | Weiter> Abbrechen                                                                                                    |
| <mark>ON Einstellungs-Manager</mark><br>Kopiervorgang starten<br>Einstellungen vor dem Kopieren überprüfen.                                                                                                    | < <u>∠urück</u>                                                        | Veiter> Abbrechen                                                                                                    |
| ON Einstellungs-Manager<br>Kopiervorgang starten<br>Einstellungen vor dem Kopieren überprüfen.<br>Zum Kopieren der Programmdateien sind genu<br>Zurück', wenn Sie die Einstellungen überprüfe<br>Einstellungen zufrieden sind, klicken Sie auf 'N                                                                                                    | ug Informationen vorh<br>en oder ändern möch<br>Weiter', um die Dateie | Abbrechen<br>Abbrechen                                                                                                    |
| ON Einstellungs-Manager<br>Kopiervorgang starten<br>Einstellungen vor dem Kopieren überprüfen.<br>Zum Kopieren der Programmdateien sind genu<br>Zurück', wenn Sie die Einstellungen überprüfe<br>Einstellungen zufrieden sind, klicken Sie auf V<br>Aktuelle Einstellungen:<br>Benutzer:<br>CarTFT.com<br>CarTFT.com<br>Standort:<br>C:\Programme\SOUNDGRAPH<br>iMON Programmverzeichnis:<br>C:\Programme\SOUNDGRAPH\iMON | ug Informationen vorh<br>en oder ändern möch<br>Weiter', um die Dateie | Abbrechen Abbrechen Abbrec |

< <u>Z</u>urück

Weiter >

Abbrechen

CARTFT.COM Shap for mobile PC- and GPS-Solutions

| MON Einstellungs-Manager                                                          | X |
|-----------------------------------------------------------------------------------|---|
| Setup-Status                                                                      | 5 |
| iMON/iMEDIAN Ver. 5.00.0928 AutoCAN konfiguriert Ihre neue Software-Installation. |   |
| Installation                                                                      |   |
|                                                                                   | J |
|                                                                                   |   |
| nstallShieldAbbreche                                                              | n |

#### Windows Media Format 9 Series Runtime Setup

Welcome! This setup will install Windows Media Format 9 Series Runtime files. It is recommended you exit all other applications before continuing with this install. Do you want to continue?

~

ja <u>N</u>ein

### Windows Media Format 9 Series Runtime Setup

Please read the following license agreement. Press the PAGE DOWN key to see the rest of the agreement.

SUPPLEMENTAL END USER LICENSE AGREEMENT

IMPORTANT: READ CAREFULLY - This Supplemental End User License Agreement ("Supplemental EULA") is a legal agreement between you (either an individual or a single entity) and Microsoft Corporation ("Microsoft") for the Microsoft software that accompanies this Supplemental EULA, which includes computer software and may include associated media, printed materials, "online" or electronic documentation, and Internet-based services (the "OS Components"). The OS Components are provided to update, supplement, or replace existing functionality of the applicable Microsoft software for which the OS Components are designed (any such software referred to here as "OS Software"). An amendment or addendum to this Supplemental EULA may accompany the OS Components. YOU AGREE TO BE

Do you accept all of the terms of the preceding License Agreement? If you choose No, Install will close. To install you must accept this agreement.

Yes <u>N</u>o

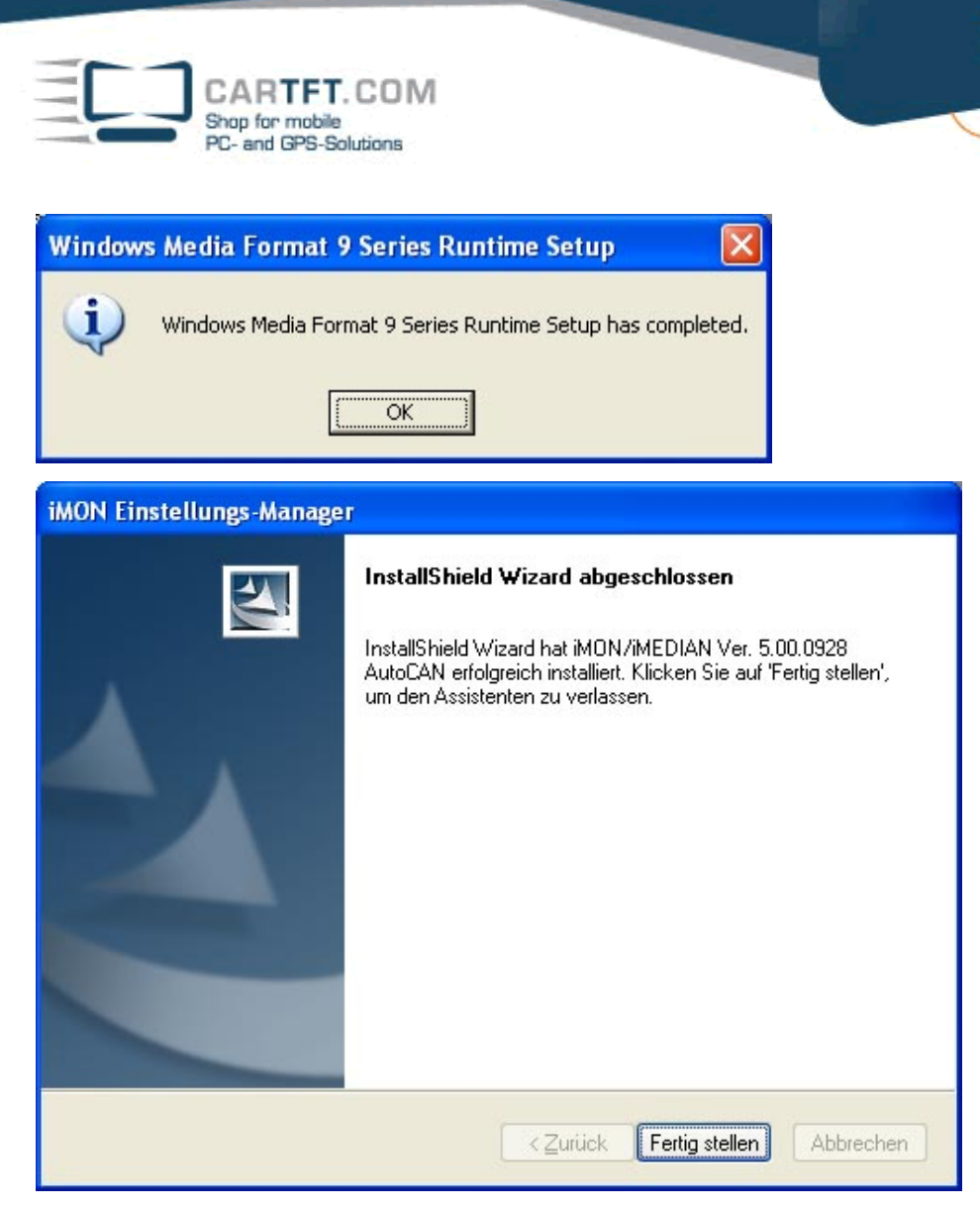

Nach der Installation fängt bei vorhandenerer Internetverbindung der Auto Update Manager sofort an, die neuste Version herunterzuladen und aufzuspielen:

**Power Up Your Car** 

| Auto Update Manag | ger       | ×               |
|-------------------|-----------|-----------------|
| iMON/iMEDIAN      | 5.00.1009 |                 |
|                   | Update    |                 |
| Aktuell: 10%      |           |                 |
| Insgesamt: 5%     |           |                 |
|                   | Start Abb | prechen Beenden |

Durch einen Rechtsklick auf das untere iMon Feld...

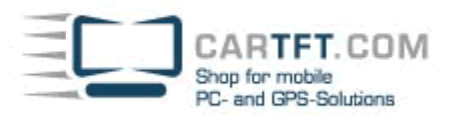

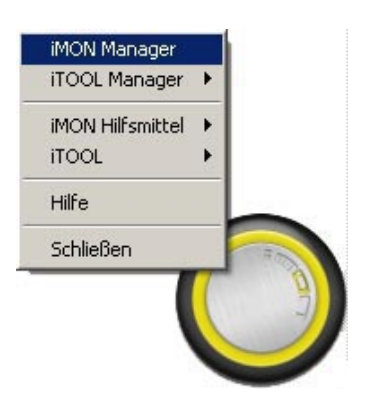

... kommt man mit der Auswahl "iMon Manager" in das Einstellungsmenü von iMon. Hier kann man zum Beispiel gleich unter "Version / Update" das Automatische Update ausstellen:

| Ferster       Einstellungen         Fernbedienung       Programm-Befehl         Windows-Befehl       MON Manager Version         Makro Befehl       Geschwindigkeit         Option       System         Nachrichten       MON F/W Version         Internetratio       MON F/W Version         Wersion / Update       MON Firmware Ver 0xfffffff         Option       System         Nachrichten       MON Firmware Ver 0xfffffff         Copyright (C) 2003 - 2006 SOUNDGRAPH, Inc.         Internetratio       http://www.SOUNDGRAPH.com         Update       Nicht nach Updates suchen         Ontroller der Fror       Nur Update-Hinweis anzeigen         Nur Update-Hinweis anzeigen       Automatisch updaten | 😣 iMON Manager                                                                                                    |                                                                                                    | $\mathbf{X}$ |
|----------------------------------------------------------------------------------------------------|----------------------------------------------------------------------------------------------------|----------------------------------------------------------------------------------------------------|--------------|
| Applikations-Starte Controller der Fror Virtuelle Tastatur Timer Bildschirmauflösung Automatisch updaten                                                                                                    | Fenster<br>Fenstellungen<br>Fernbedienung<br>Programm-Befehl<br>Windows-Befehl<br>Angepasster Befehl<br>Geschwindigkeit<br>Option<br>System<br>Nachrichten<br>Internetradio<br>Version / Update<br>Dritte<br>Mon Hilfsmittel | Version / Update         Version Informationen         IMON Manager Version         IMON Manager ver 5.00.1009 (AutoCAN)         IMON F/W Version         IMON Firmware Ver 0xffffffff         Copyright (C) 2003 - 2006 SOUNDGRAPH, Inc.         http://www.SOUNDGRAPH.com |              |
| ✓ OK Abbrechen Übernehmen                                                                                                    | Applikations-Starte<br>Controller der Fror<br>Virtuelle Tastatur<br>Timer<br>Bildschirmauflösunç                                                                                                    | Update<br>C Nicht nach Updates suchen<br>C Nur Update-Hinweis anzeigen<br>Æ Automatisch updaten                                                                                                    |              |
|                                                                                                    | I D                                                                                                    | OK Abbrechen Überneh                                                                                                    | menl         |

Oder unter "Bildschirmauflösungen" kann man bequem die gewünschte Auflösung fahren:

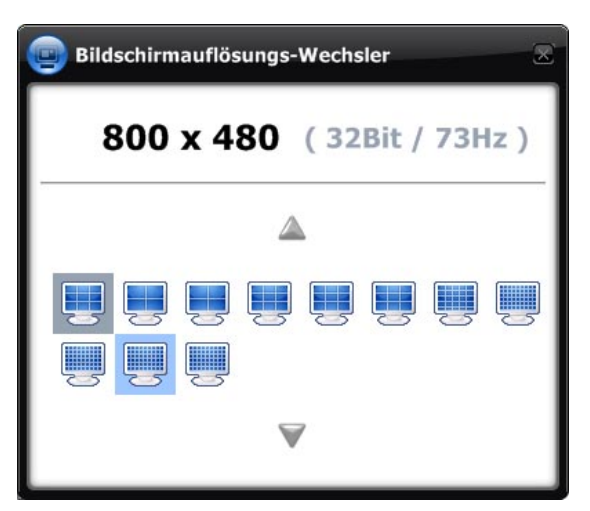

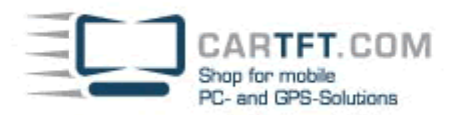

Das Programm hat auch eine "Virtuelle Tastatur" im Gepäck der iMon-Hilfsmittel:

| Washingt          | ton Post - Top News 🌫 🕨                                                                                                    | After Long Hiatus, Ortega Returns to Office in Nicaragua                                                                                                    |  |
|-------------------|----------------------------------------------------------------------------------------------------|----------------------------------------------------------------------------------------------------|--|
| er 15 k           | 🦃 iMON Manager                                                                                                    | · · · · · · · · · · · · · · · · · · ·                                                                                                    |  |
| ng<br>ar<br>Ilder | Fenster<br>Fenstellungen<br>Fernbedienung<br>Programm-Befehl<br>Windows-Befehl<br>Angepasster Befeh<br>Angepasster Befeh<br>Geschwindigkeit<br>Option<br>System<br>Nachrichten<br>Internetradio<br>Version / Update<br>Dritte<br>Findon Hilfsmittel<br>Applikations-Starte<br>Controller der Fror<br>Virtuelle Tastatur<br>Timer<br>Bildschirmauflösung | Virtuelle Tastatur  Fensterebene Oben liegend Fensterposition speichem Magnetisches Fenster benutzen Deckkraft 20% 100% Virtual Keyboard Size 100% 100%                                                                                                    |  |
|                   | Esc F1 F2<br>1 2<br>Tab q v<br>CAP 2<br>Shift z<br>Ctrl # At                                                                                                    | F3 F4 F5 F6 F7 F8 F9 F10 F11 F12 Pau PSc Ins Del<br>B F1 F12 Pau PSc Ins Del<br>C F1 F12 Pau PSc Ins Del<br>C F1 F12 F12 Pau PSc Ins Del<br>C F1 F12 F12 F12 F12 F12 F12 F12 F12 F12 |  |

Man kann des weitere seine aktuelle Ortszeit, seine Lieblings-Newsticker, Internetradios und mehr einstellen.

Und so zum Beispiel sieht die LCD Anzeige dann aus, wenn sie in mehrsekündigen Abständen die Infos ändert und darstellt: (Dies kann natürlich nach belieben gestaltet werden.)

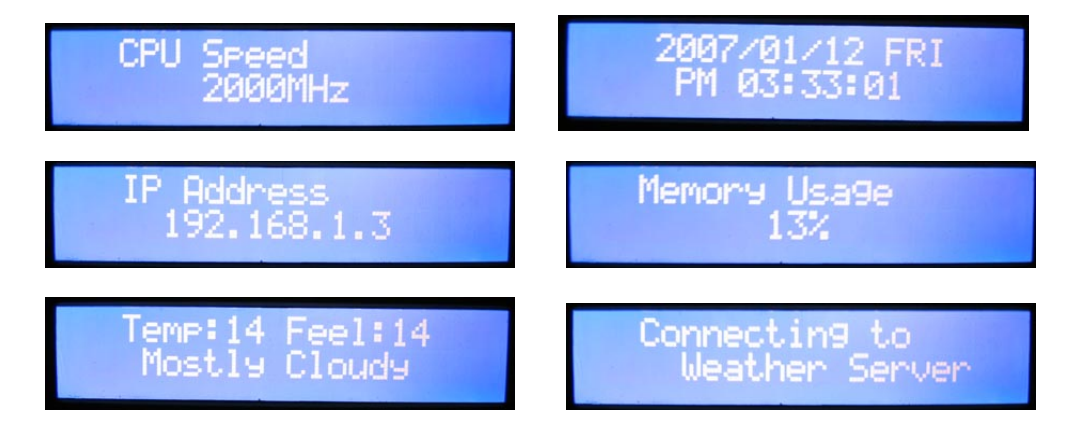

Autor: B. Lambert - CarTFT.com Letzter Stand: Januar 2006-01-16